## 德胜少年宫校务通系统 学员操作手册(电脑版)

## 一、 登陆少年宫官网:http://www.dsshng.cn点击在线报名系统

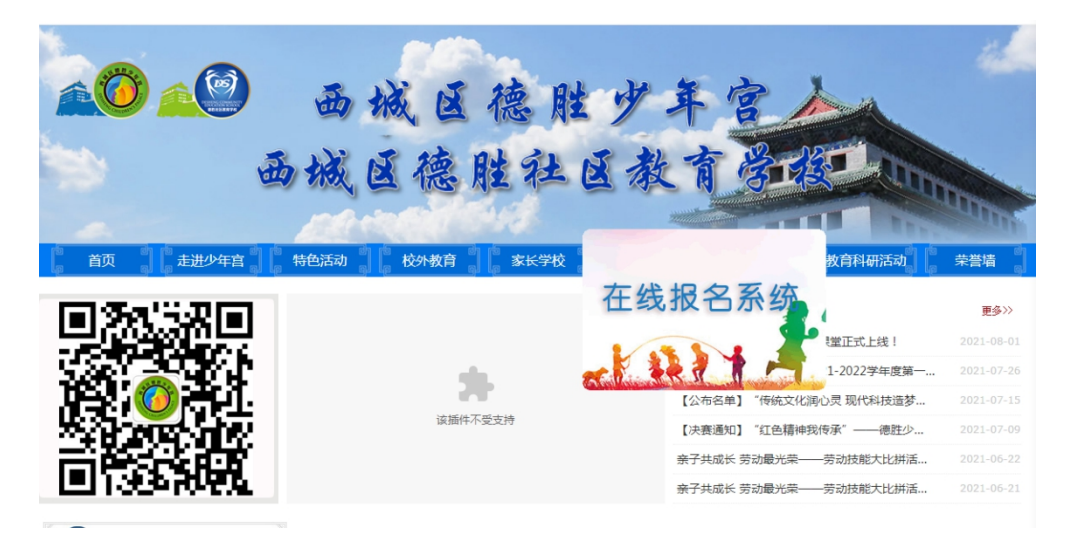

## 二、 进入校务通系统首页

| <del>账号登录</del><br>□ 新编入355手机号 |
|--------------------------------|
| 前输入器施手机导                       |
|                                |
|                                |
| ② 新航入局理由 7850                  |
| iim Sibara                     |

三、 点击注册,进入注册页面

1

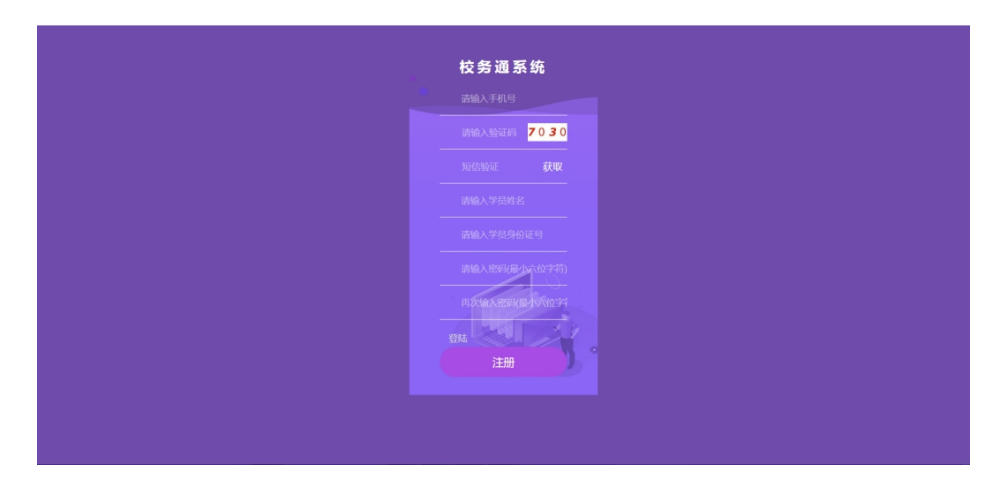

填写注册内容后,点注册按钮。提示注册成功。如下图

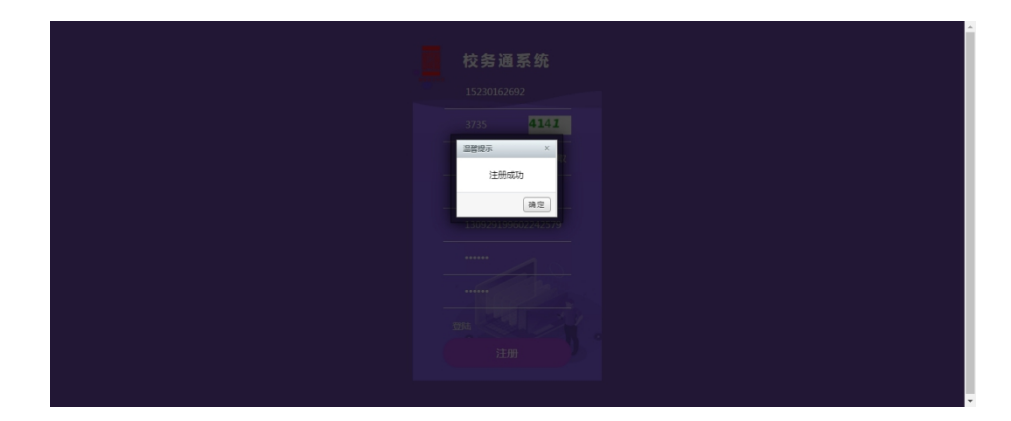

- 四、 完善个人信息(信息不完善不能选课)
- 1. 登陆系统,点击"个人中心",选择页面中的"编辑"完善个人信息。

|                                          | - 🗆 ×  |
|------------------------------------------|--------|
| ☆ 小中心 孝培卡 信息不完!                          | _<br>整 |
| 编号: Q202109283                           | _      |
| <u>姓名</u> 性别 <sup>2</sup>                |        |
| · 这课                                     |        |
| 民族 出生年月日                                 |        |
| 联系人一联系电话                                 |        |
| 联系人二 联系电话                                |        |
| 学籍号 户籍所在地                                |        |
| %用將故 家庭住址                                |        |
| 学校年代                                     |        |
| 日本 日本 日本 日本 日本 日本 日本 日本 日本 日本 日本 日本 日本 日 |        |
|                                          |        |

2. 提交(**\*为**必填项)

| _    | _         | 个人中心                                | - 🗆 X    |          |
|------|-----------|-------------------------------------|----------|----------|
| @    | S         |                                     | <u>^</u> |          |
| 个人中心 | 退费申请      |                                     |          |          |
|      |           | * 学员姓名:                             |          |          |
|      |           | * 学员性別: 男 v 数宵ID:                   |          |          |
|      | 3760      | * 学员身份证号: * 学员民族:                   |          |          |
|      |           | • 学员证件照: 通择文件 未选择任何文件               |          |          |
|      | 평균 값인 가격관 | * 学员身份证或学员本人户口页: 选择文件 未选择任何文件       |          |          |
| 6    |           | 新一年级学生提供学校录取通知书。转学的学生提供学校入学证明。      |          |          |
|      |           | * 《北京市中小学学生卡》或《北京通》照片: 选择文件 未选择任何文件 |          |          |
| 商品修改 |           | * 李凤府在李校:                           | -        |          |
|      |           | 年极以九月份入学时间为准                        |          |          |
|      |           | * 学员所在年级:                           | ·        |          |
|      |           |                                     | 0        |          |
|      |           |                                     |          | <b>7</b> |

注:1.上传学员本人身份证(学员本人户口页)。

2.上传《北京市中小学学生卡》,新一年级上传入学通知书。

3.请认真填写资料,注册资料审核不通过者将无法进行选课。

## 五、 选课报名

点击"选课",按照需求进行选课(每人限报不同专业两个小组课程)

|          |           | 选课                     | - 🗆 X                                                                                                    |
|----------|-----------|------------------------|----------------------------------------------------------------------------------------------------|
| 个人中心 打印  |           | 2021~2022学年第一学期        | Î                                                                                                    |
| <b>E</b> |           | 课程选择                   |                                                                                                    |
| 选课       | 开班类别: 新   | <del>开班</del>          |                                                                                                    |
| 送罪记录     | 专业:美      | 术 钢琴                   |                                                                                                    |
| <b>医</b> | 教师:洪      | #                      |                                                                                                    |
| <b>S</b> | 星期:星期     | 聊六                     |                                                                                                    |
| 道费中请     | 活动时间; 15: | :00-15:30 <b>2142:</b> |                                                                                                    |
|          |           |                        |                                                                                                    |
|          |           |                        | STREET, STREET, STREET |

2. 将所选课程"加入选课栏"并进行"下一步"

|         |   |       |                    | 选课    | - 🗆 X |
|---------|---|-------|--------------------|-------|-------|
|         |   |       |                    |       |       |
| 个人中心 打印 | Ð | 赦 师:  | 洪量                 |       |       |
|         |   |       |                    |       |       |
|         |   | 星 期:  | 星期六                |       |       |
|         |   |       |                    |       |       |
|         |   | 活动时间: | 15:00-15:30 21个名级  |       |       |
| 选课记录    |   |       |                    |       |       |
| _       |   | 教 室:  | 一教室                |       |       |
|         |   |       |                    |       |       |
| 密码修改    |   | 课 程:  | 学习内容:人物<br>周 数:12周 |       |       |
|         |   |       | 总费用:0.01元          |       |       |
|         |   |       |                    |       |       |
| 融资年期    |   |       |                    | 加入选课栏 |       |
|         |   |       |                    |       | ٢     |
|         |   |       |                    |       |       |
|         |   |       |                    |       |       |

进入确认、提交页面

|               |       |   |      |     | _           | -   |    | 选课   |    |       |        |       | - 🗆 X |
|---------------|-------|---|------|-----|-------------|-----|----|------|----|-------|--------|-------|-------|
| 个人中心          | (110) | - | 封续选课 | 全进  | 反進          | 取消  | 提交 | J    |    |       |        |       | _     |
|               |       |   | 专业   | 时间  |             | 数室  | 數师 | 学习内容 | 周期 | 学费(元) | 材料費(元) | 收费描述  | 操作    |
| <u></u><br>选课 |       |   | 美术   | 星期六 | 15:00-15:30 | 一教室 | 洪量 | 人物   | 12 | 0.01  | 0.0    |       | 删除    |
|               |       |   |      |     |             |     |    |      |    |       | 总金额:   | 0.01元 |       |
| 选课记录          |       |   |      |     |             |     |    |      |    |       |        |       |       |
| <u>8</u>      |       |   |      |     |             |     |    |      |    |       |        |       |       |
| 密码修改          |       |   |      |     |             |     |    |      |    |       |        |       |       |
| <u>(</u> )    |       |   |      |     |             |     |    |      |    |       |        |       |       |
| 退费申请          |       |   |      |     |             |     |    |      |    |       |        |       |       |
|               |       |   |      |     |             |     |    |      |    |       |        |       | 0     |
|               |       |   |      |     |             |     |    |      |    |       |        | - A   |       |

3. 点击提交按钮,提示提交成功,如下图

| <b>下</b><br>个人中心 | 110)<br>110) | 2 选课           | - 🗆 X |   |      |
|------------------|--------------|----------------|-------|---|------|
| <b>武</b> 課       |              | 提交成功<br>查看订单信息 |       |   |      |
|                  |              |                |       |   |      |
|                  |              |                | ۲     |   |      |
| <u>派</u> 是中的     |              |                |       | 7 | 2 an |

4. "选课记录"里显示"待审核"

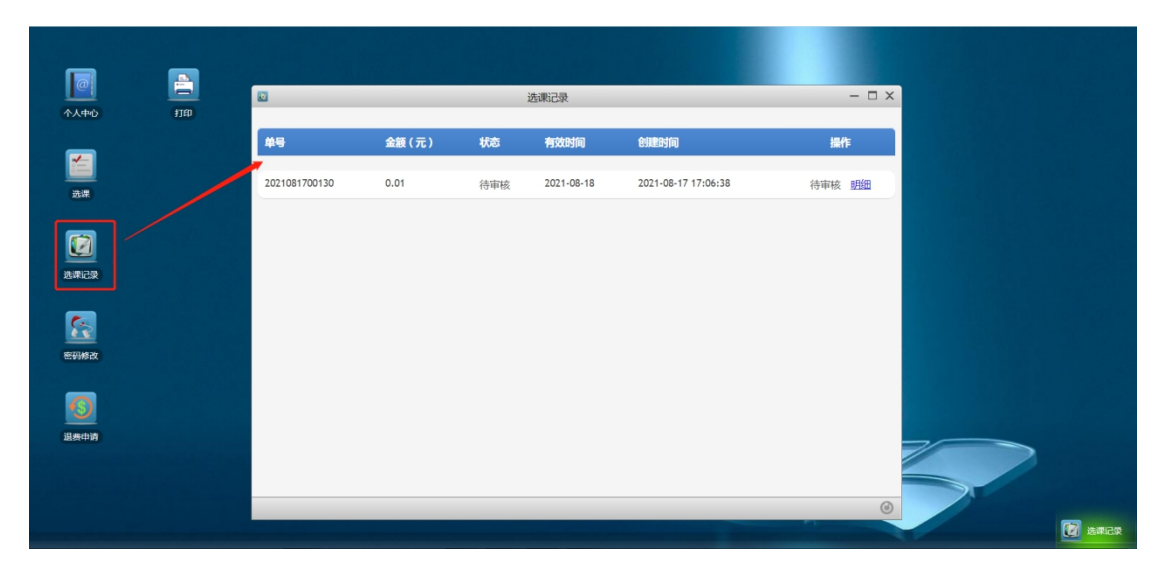

六、在线缴费("选课记录"里显示如下页面)

| _         | _                                       |               |       |     | 选课记录       |                     | - 🗆 ×   |
|-----------|-----------------------------------------|---------------|-------|-----|------------|---------------------|---------|
| ①<br>个人中心 | (1) (1) (1) (1) (1) (1) (1) (1) (1) (1) | <b>#</b> #    | 金額(元) | 状态  | 有效时间       | 创建时间                | 操作      |
|           |                                         | 2021081700130 | 0.01  | 待缴费 | 2021-08-18 | 2021-08-17 17:06:38 | 在线支付 明細 |
| <br>选课    |                                         |               |       |     |            |                     |         |
|           |                                         |               |       |     |            |                     |         |
| 选课记录      |                                         |               |       |     |            |                     |         |
| <u></u>   |                                         |               |       |     |            |                     |         |
| 密码橡改      |                                         |               |       |     |            |                     |         |
| 6         |                                         |               |       |     |            |                     |         |
| 退费申请      |                                         |               |       |     |            |                     | 0       |
|           |                                         |               |       |     |            |                     |         |
|           |                                         |               |       |     |            |                     |         |

点击"在线支付",弹出二维码支付页面,如下图。用微信扫一扫二 维码进行支付,支付成功,点击"确定已完成支付"

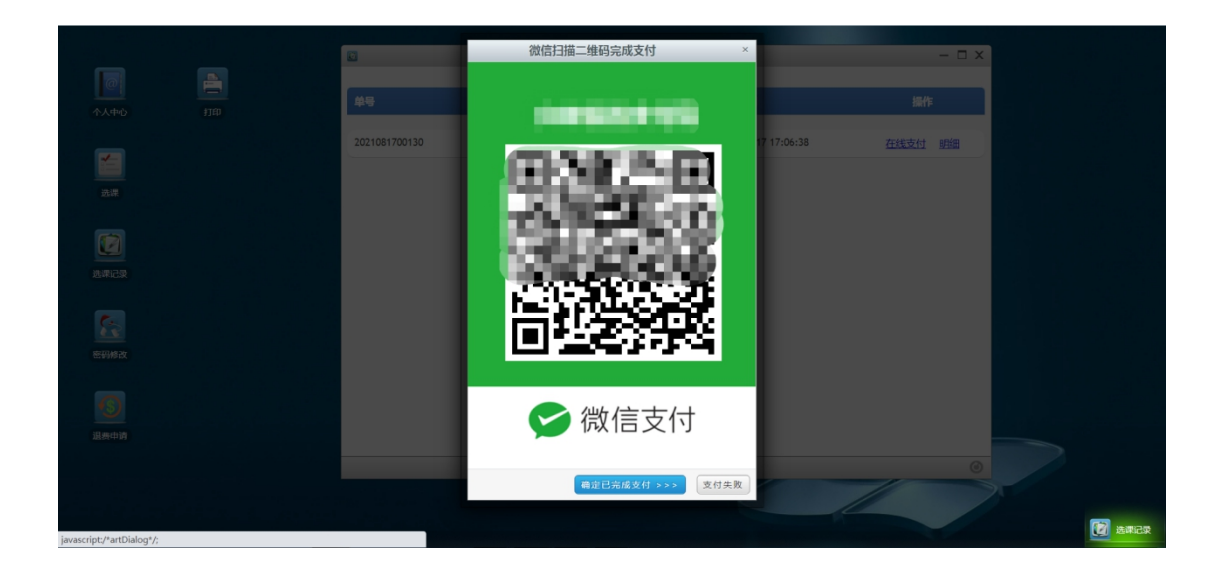

技术支持电话: 010-83167286